# オンライン学科教習の注意事項(オンデマンド編)

## [オンデマンド受講時の注意事項]

N-LINEでは<mark>定期的に写真を撮影</mark>し、**受講状況をチェック**しています。

チェックで、顔が映っていない・居眠りをしている等の受講態度を判定し、最終的な受講結果を判定します。 オンデマンドでの受講を成立させるために以下の点に注意して受講してください。

①教習中は画面を注視し、教習所での受講と同じように集中して受講しましょう。
 ②スマートフォンは固定し、顔が正面から映るようにしましょう。
 ③カメラ前から離れたり、目を閉じて受講する(居眠り)などはNG判定となります。
 ④ノートにメモを書いたり、教本を見る際にもできる限り顔が映るようにしてください。
 ⑤他の人と一緒に受講しない(映らない)こと
 ⑥写真でのなりすましなど、本人の実物以外での受講は絶対に行わないこと。
 ⑦受講中に別の端末でN-LINEにログインすると、強制終了します。
 受講は1つの端末のみを利用してください。

- ・NG判定が一定回数カウントされると不成立と見なし、教習は強制終了します。
- ・不成立となった場合は、再度はじめから映像を見ることになります。
- ・指導員の立会いの下受講した場合を除き、<mark>撮影した画像は教習所にて確認しています</mark>。
- ・なりすましなどの不正が発覚したときは教習が取り消される場合もありますので、

不正行為は絶対に行わないようにしましょう。

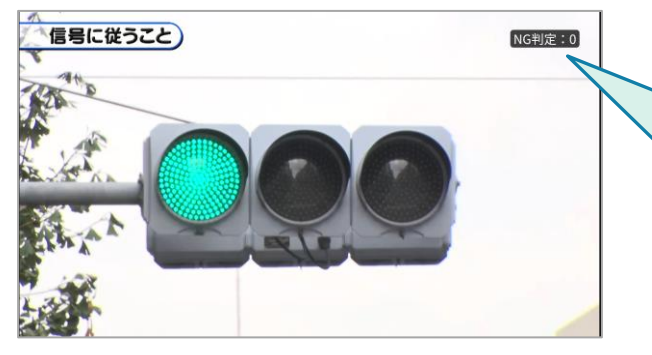

NG判定:0

視聴中、正しい姿勢、状況が確認 出来なかった回数は、画面右上に NG回数がカウントされます。

受講チェックの写真が**正面を向いていない**場合や、**見切れている**場合は NG判定となります。

NG判定後に撮影した写真が表示されるので、向きや角度・位置を調整してください。

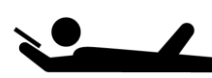

寝ながら受講する等、**受講態度としてふさわしくない態度**は 教習所でのチェック後にNGとなる可能性があります。

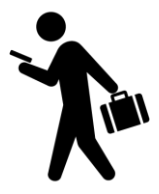

受講は、**映像に集中できる場所・状況**で行いましょう。 移動しながらの受講など、**画面がぶれる状態**での受講は 受講チェックNGとなる可能性が高くなります。

# オンライン学科教習の始め方(オンデマンド編)

# [パソコンでのオンデマンド教習の始め方]

## ●ログイン方法

 お使いのパソコンのブラウザから以下のURLに アクセスします。

#### https://study.neumann-line.net

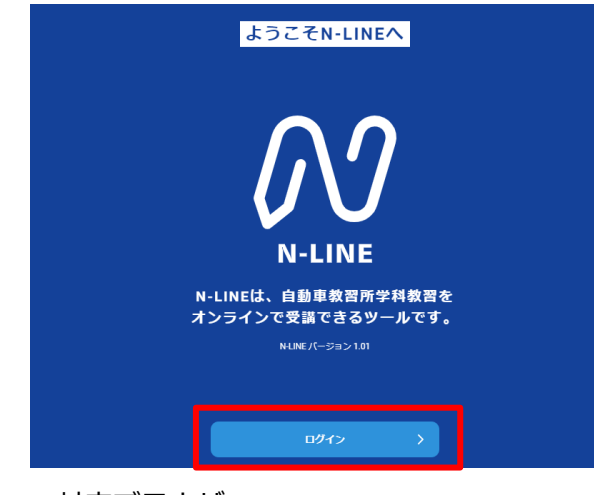

対応ブラウザ

Microsoft Edge、Google Chrome (Safari等、上記以外のブラウザからは 受講できません)

- ②ログイン画面を表示させ、
- ・教習所コード
- ・教習生番号
- ・パスワード を入力してログインします。

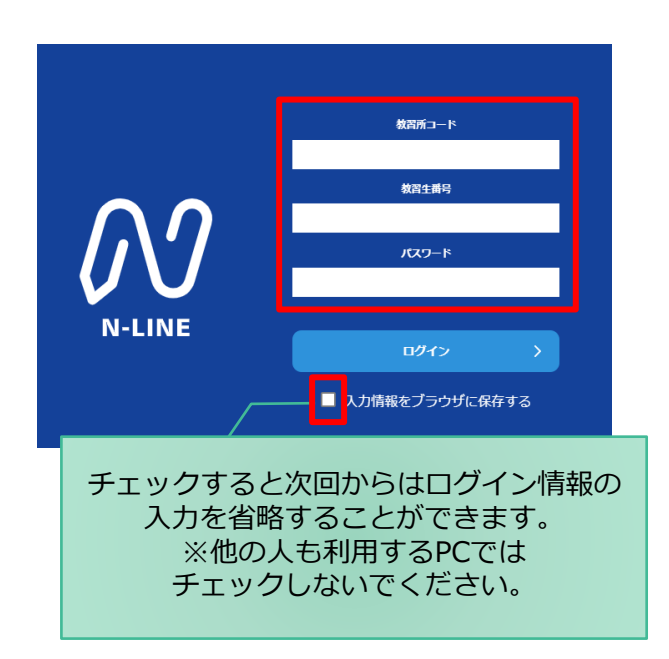

 ①左メニューのオンデマンドを ②受講したい学科番号をクリックします。 クリックします M7 N-LINE 第一段階 第二段階 01 未受講の学科です。 🛖 ホーム ▶受講 ホームの注意事項をご確認のと、受講したい学科番号を選択してください 🗋 受講状況 オンデマンド受講が可能な時間は02:00~24:00です 80 受講済の学科です。 オンデマンド 01 02 03 04 05 06 08 受講済 受講 🕑 ⑦ 受講履歴 受講済 受講済 受講済 受講 🕨 受講 🕨 受講 📐 オンデマンドでの 04 ● 質疑応答 09 10 受講不可の学科です。 受講 🕨 受講 🕨 受講不可 先行学科を受講しな ければ受講できない 教習もあります。

③利用者の本人確認を行います。 パソコンに接続しているカメラを正面から注視 してください。 [OK]を押さずとも、自動的に認証が始まります。

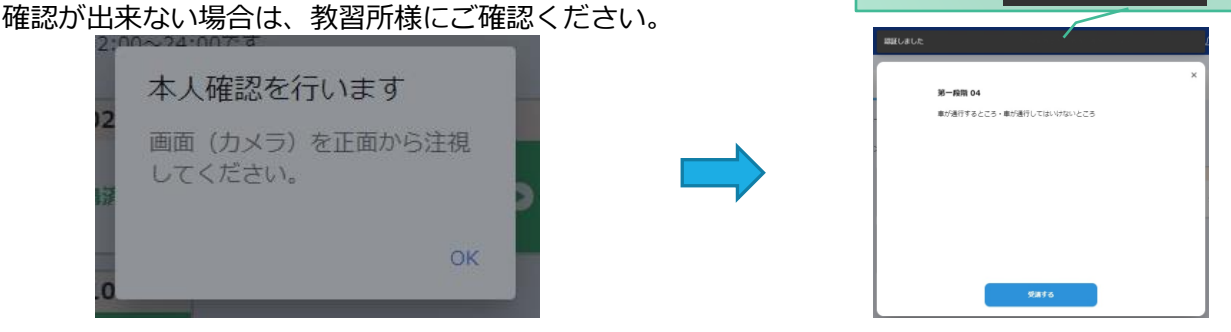

 ④選択した学科番号に複数動画が設定されている 場合もあります。受講する動画を1つタップします。
 ※複数動画がある場合、どの動画を受講するかは 教習所様へご確認ください。

|  |   | ▶ 1の映像S |  |  |
|--|---|---------|--|--|
|  |   | ▶ 20分   |  |  |
|  |   |         |  |  |
|  |   |         |  |  |
|  |   |         |  |  |
|  |   |         |  |  |
|  |   |         |  |  |
|  | _ |         |  |  |

(5)受講したい学科番号をクリックすると 教習が始まります。

本人認証OKのときは画面上に

メッセージが表示されます。

認証しました

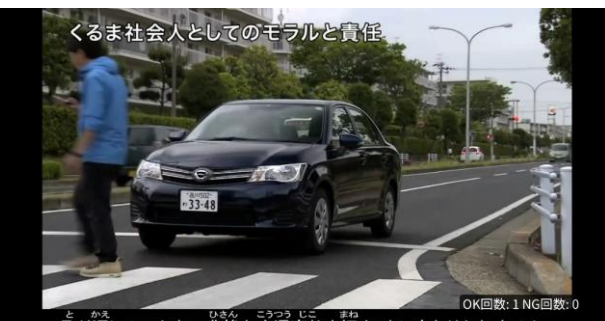

しきかき しきん こうつう じご まね 取り返しのつかない悲惨な交通事故を招くことにもなりかねません。

## [その他機能]

### ● 受講状況

メニューの**受講状況**を選択すると自分の受講状況を確認・管理できます。 (第一段階の受講がすべて完了すると、第二段階へ進むことができます。)

| 第一段階<br>第二段階<br>動音所で受遣した予約動音は、タッブして受達測にしてください。                                                          |          | オンデマンド教習で受講が完了した教習は<br>緑色の「済」マークが自動で付きます。                                                         |
|----------------------------------------------------------------------------------------------------|----------|---------------------------------------------------------------------------------------------------|
| 新潟所で受援到     演 オンデマンド受援済       01     02     03     04       (派)     (派)     04       (派)     (派)     10 | 05 06 07 | <ul> <li>教習所で受講した教習は該当の学科番号を</li> <li>選択し、赤色の「済」マークを付けます。</li> <li>間違って付けた場合は、再度選択すること</li> </ul> |
|                                                                                                    |          | で「済」マークを消すことができます。<br>— 教習所が第二段階へ進むことを許可した場<br>合に「ハイフン」が表示されます。<br>※教習所の設定によって異なります               |

### ● 質疑応答

オンラインで受講した教習内容について、質問をすることができます。

メニューの質疑応答を選択します。
 これまで受講した学科番号の
 一覧が表示されます。
 ※オンラインで受講した学科のみ

| nti docomo 🗢                | 16:<br>質疑                | 56<br>応答             | 75% 💻   | ) |
|-----------------------------|--------------------------|----------------------|---------|---|
| 学科教習の内<br>                  | 容に関して、指<br> 習香号をタッフ      | )導員に質問し;<br>プしてください。 | たい場合は、  |   |
| 自分の質問                       | 5                        |                      |         |   |
| 2022-03-03<br><b>第一段階 -</b> | 3 16:00~16:5<br><b>6</b> |                      | >       |   |
|                             |                          |                      |         |   |
|                             |                          |                      |         |   |
|                             |                          |                      |         |   |
|                             |                          |                      |         |   |
|                             |                          |                      | _       |   |
|                             | 日本                       |                      | 2. 質疑応等 |   |

②右下のペンマークを押すと 質問入力画面に遷移します。 質問を入力し、画面右上の 登録ボタンを押すと質問した 内容が表示されます。

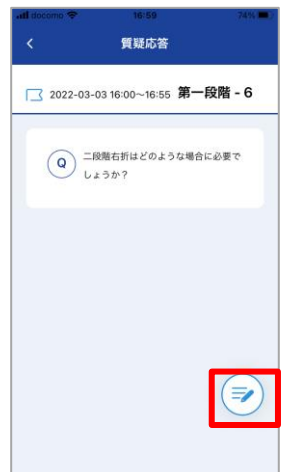

③指導員から回答があると 以下のように表示されます。

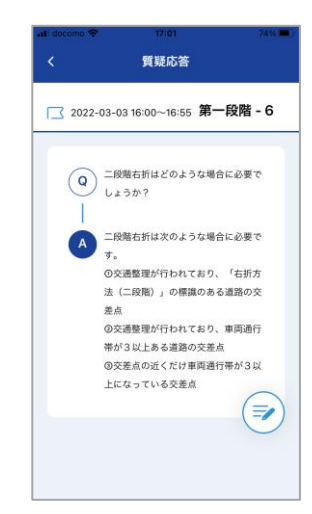